# IE でファイルをダウンロード 出来るようにする -WINDOWS 2008R2 SERVER ご利用のお客様へ-

**WINSERVER** アシストアップ株式会社

# 目次

| Internet Explorer でファイルをダウンロード出来るようにする | 2   |
|----------------------------------------|-----|
| Windows Server 2008 R2 の場合             | . 2 |
| 解除方法                                   | 3   |

※ファイル等をダウンロードする際、セキュリティによりエラーが出る場合 本マニュアルご利用ください。

## Internet Explorer でファイルをダウンロード出来るようにする

Windows Server の Internet Explorer では「Internet Explorer セキュリティ強化の構成」 という機能が導入され、デフォルトで有効化されおり、この機能により、スクリプトの実行 やファイルのダウンロードが禁止されています。

Internet Explorer でファイルをダウンロードするためには一時的にこの設定を緩和する必要があります。

※インターネットの閲覧はセキュリティ上の攻撃にさらされる可能性が高くなるため、通 常サーバーではインターネットの閲覧が制限されます。そのため Windows Server でもデフ ォルトでインターネットの閲覧に制限を設け、セキュリティ上のリスクを下げています。

### Windows Server 2008 R2 の場合

デフォルトでは「Internet Explorer セキュリティ強化の構成」が有効になっているため、 Internet Explorer を起動すると下図の様に「Internet Explorer セキュリティ強化の構成が 有効になっています」と表示されます。

この状態では、ファイルのダウンロードなどの機能が使用できません。

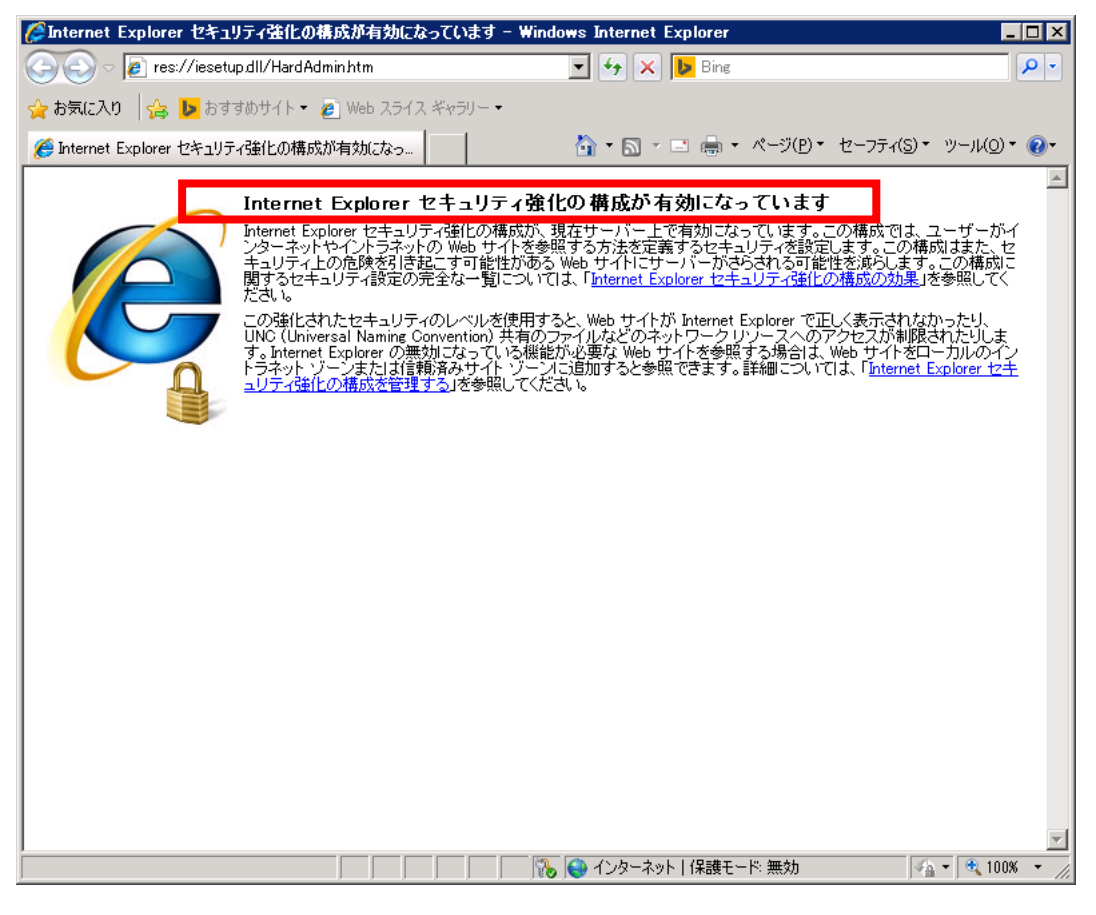

図1

### 解除方法

スタートボタン右横のアイコンをクリックし「サーバーマネージャー」を起動します。

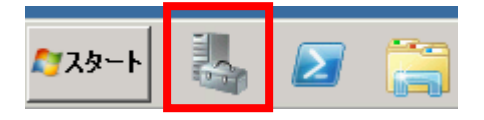

 $\boxtimes 2$ 

サーバーマネージャーが起動したあと「サーバーの概要」グループの「セキュリティ情報」 右側のメニューにある「IE ESC の構成」をクリックします。

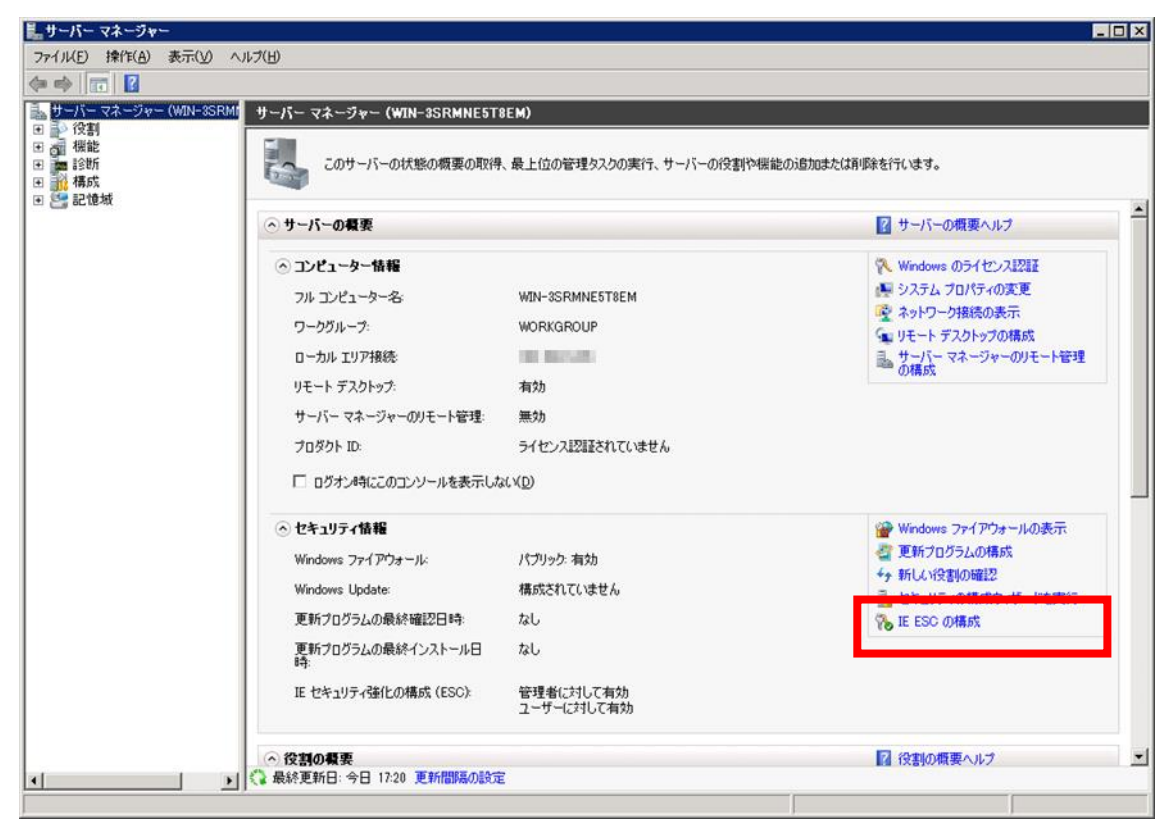

図 3

「IE ESC の構成」をクリックすると、下図の様なダイアログが表示されますので、それぞれ「オフ」を選択し、「OK」をクリックします。

| % Internet 🛛                                                                                                    | Explorer セキュリティ強化の構成     | × |  |
|----------------------------------------------------------------------------------------------------|--------------------------|---|--|
| Internet Explorer セキュリティ強化の構成 (IE ESC) は、Web ベースのコンテンツからサー<br>バーへの攻撃の脅威を低減します。<br>Internet Explorer セキュリティ強化の構成は、Administrators グループおよびUsers グ<br>ループに対して既定で有効になっています。 |                          |   |  |
| Administ                                                                                                    | rators グループ( <u>A</u> ): |   |  |
| ۲                                                                                                    | ◎ (打)>(推奨)               |   |  |
| ۲                                                                                                    | C 47                     |   |  |
| Users グ,                                                                                                    | ループ(∐):                  |   |  |
| ۲                                                                                                    | ● オン(推奨)                 |   |  |
| 8                                                                                                    | C 47                     |   |  |
| <u>Internet Explorer セキュリティ強化の構成の詳細</u>                                                                                                    |                          |   |  |
|                                                                                                    | OK キャンセル                 |   |  |

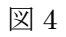

| % Internet Explorer セキュリティ強化の構成 X                                                |
|----------------------------------------------------------------------------------|
| Internet Explorer セキュリティ強化の構成 (IE ESC) は、Web ベースのコンテンツからサー<br>バーへの攻撃の脅威を低減します。   |
| Internet Explorer セキュリティ強化の構成は、Administrators グループおよびUsers グループに対して既定で有効になっています。 |
| Administrators グループ( <u>A</u> ):                                                 |
| 🥑 🔿 オン (推奨)                                                                      |
| 😵 @ <del>7</del> 7                                                               |
| Users グループ( <u>U</u> ):                                                          |
| 🥑 🔿 オン(推奨)                                                                       |
| <ul> <li>● 預2</li> </ul>                                                         |
| Internet Explorer セキュリティ強化の構成の詳細                                                 |
| OK キャンセル                                                                         |
| <br>図 5                                                                          |

再び Internet Explorer を起動すると、下図の様に「Internet Explorer セキュリティの構成が有効になっていません」と表示されます。

この状態になると、Internet Explorer を利用してファイルのダウンロードなどが可能となります。

※Internet Explorer を起動していた場合は一度終了させて起動します。

※必要なファイルのダウンロードが完了しましたら Internet Explorer セキュリティ強化の構成を「オン」にする事を推奨いたします。

| 🌽 Internet Explorer セキュリ          | ティ強化の構成が有効になっていません - Windows Internet Explorer 📃 🛛 🗙                                                                                                    |
|-----------------------------------|----------------------------------------------------------------------------------------------------|
| COO v 🖉 res://iesetup             | odll/SoftAdminhtm                                                                                                    |
| 🚖 お気に入り 🦙 ▶ おすす                   | がかサイト・ 💋 Web スライス ギャラリー・                                                                                                    |
| <i>後</i> Internet Explorer セキュリティ | /強化の構成が有効になっ 🔰 👘 🔹 🗟 🔹 🖃 🖶 🔹 ページ(P) 🔹 セーフティ(S) マーン・ハロ) マ 🕢 マ                                                                                                    |
| <b></b>                           | 警告・Internet Explorer セキュリティ強化の構成が有効になっていません                                                                                                    |
|                                   | Latence Explorer セキュリティ猛化の構成は、Windows Server 2003 オペレーティング システム以降に提供されてい<br>るオブションです。この構成を使うと、すべてのユーザーに対して Internet Explorer のセキュリティの設定をすばやく<br>強化することができます。<br>Internet Explorer セキュリティ強化の構成を有効にすると、ユーザーがインターネットやイントラネットの Web サイトを<br>会解することができますをWindows Evenberg のやまーム」を人が認定されます。これにしい、セキュリティの優勝を打き |
|                                   | 多数サックがなる時限する。Web サイドにちサーバーがさらされる可能性を減らすことができます。Internet Explorer セキュリ<br>ティ強化の構成によって実装される変更の完全な一覧を含む詳細については、「 <u>Internet Explorer セキュリティ強化</u><br>の構成」の概要を参照してください。                                                                                                    |
|                                   | IE ESC をすべてのユーザーに対して有効にするには                                                                                                    |
|                                   | 1. Internet Explorer のすべてのインスタンスを閉じます。<br>9. 「フカート」がかったクロック」「筋硬化ニャー」をおくため」ます、クロニ「サービューマナージャー」をクロック                                                                                                    |
|                                   | 2. レスタードリネタンをクリックし、「自宅ワール」をポインドします。から、「リーバーマネーシャー」をクリックします。                                                                                                    |
|                                   | 3. ユーザー アカウント制御のダイアログ ボックスが表示されたら、 [続行] をクリックします。                                                                                                    |
|                                   | 4. [セキュリティ情報]の [IE ESC の構成] をクリックします。                                                                                                    |
|                                   | 5. [管理者]の[オン(推奨)]をクリックします。                                                                                                    |
|                                   | 6. [ユーザー]の[オン(推奨)]をクリックします。                                                                                                    |
|                                   | 7. [OK] をクリックします。                                                                                                    |
|                                   | 8. IE ESC を無効にするには、「管理者] と [ユーザー] の両方について [オフ] をクリックし、[OK] をクリックし<br>ます。                                                                                                    |
|                                   |                                                                                                    |
|                                   |                                                                                                    |
|                                   |                                                                                                    |
|                                   | <b>*</b>                                                                                                    |
| ページが表示されました                       | 📃 👘 🚱 インターネット   保護モード 無効 🛛 🖓 👻 🔍 100% 👻 🧷                                                                                                    |

 $\boxtimes 6$ 

改定日 2017/4/13